## **View My Financial Aid Package**

On this job aid:

(i) How to view student financial aid package in Workday

Log in into Workday and press on the Finances icon on the home page.

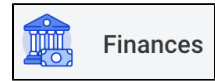

The Finances dashboard provides quick links to the student account, payment, payment elections,

Press on the View Financial Aid under the Financial Aid heading.

Select the Award Year for the Financial Aid package and press the OK bottom at the bottom of the screen.

| View Financ        | ial Aid    |
|--------------------|------------|
| Institution * Lynn | Jniversity |
| Award Year *       |            |

The View Financial Aid page is divided into 3 sections:

The top left quadrant displays the Estimated Financial Aid package. This is based on estimates of the student cost of attendance and financial aid eligibility.

| Estimated Financial Aid     |                                                                                         |                                            |
|-----------------------------|-----------------------------------------------------------------------------------------|--------------------------------------------|
| Grants and Scholarships     |                                                                                         |                                            |
| Loans                       |                                                                                         |                                            |
| Employment                  |                                                                                         |                                            |
| Total Financial Aid         |                                                                                         |                                            |
| Total Estimated Costs       | The top right quadrant displays a graphic type and estimated amount per period in year. | al view of the awarc<br>the selected award |
| Out of Pocket Without Loans | w                                                                                       |                                            |
| Out of Pocket With Loans    | -                                                                                       |                                            |
|                             |                                                                                         |                                            |
|                             |                                                                                         |                                            |
|                             |                                                                                         |                                            |
|                             | -                                                                                       |                                            |
|                             |                                                                                         |                                            |
|                             | 0                                                                                       |                                            |
|                             | 2020 Fall Grants and Scholarships                                                       | 2021 Spring                                |

The bottom portion of the screen will show the Financial Aid Summary and Estimated Costs for the Award Year. Use the **Financial Aid Overview** and **Estimated costs** tabs to view the information.

The **Financial Aid Overview tab** will show each of the awards, the amount offered, accepted and disbursed for each of the periods.

| Financial Aid Overview Estimated Costs                         |                |                 |          |                               |                                 |          |
|----------------------------------------------------------------|----------------|-----------------|----------|-------------------------------|---------------------------------|----------|
| 2023-2024 Award Year Summary                                   |                |                 |          |                               |                                 |          |
| Total Amount Offered 7,395.00                                  |                |                 |          |                               |                                 |          |
| otal Amount Accepted 7,395.00                                  |                |                 |          |                               |                                 |          |
| items                                                          |                |                 |          |                               | ∄ Ⅲ ╤ ┅ ◻ ≀ Ⅲ                   | ⊞)       |
| Academic Period                                                |                |                 |          | Amount Offered                | Amount Accepted                 | *        |
| 2023 Fall                                                      |                |                 |          | 3,698.00                      | 3,698.00                        |          |
| 1024 Spring                                                    |                |                 |          | 3,697.00                      | 3,697.00                        |          |
| 2024 Summer                                                    |                |                 |          | 0.00                          | 0.00                            | -        |
| <ul> <li>Awards Breakdown</li> <li>2023 Fall Awards</li> </ul> |                |                 |          |                               |                                 |          |
| item                                                           |                |                 |          |                               | × III = n' III                  | ⊞        |
|                                                                |                |                 |          | Disbu                         | sement Schedule                 | •        |
| Award Type                                                     | Amount Offered | Amount Accepted | Status   | Anticipated Disbursement Date | Anticipated Disbursement Amount |          |
|                                                                | 3,090.00       | 3,096.00        |          | 01/03/2024                    | 3,090.00                        | •        |
| 2024 Spring Awards                                             |                |                 |          |                               |                                 |          |
| 1 item                                                         |                |                 |          | Disbu                         | 신 비 후 매 니 🎟                     | <b>#</b> |
| Award Type                                                     | Amount Offered | Amount Accepted | Status   | Anticipated Disbursement Date | Anticipated Disbursement Amount |          |
| Federal Pell Grant                                             | 3,697.00       | 3,697.00        | Accepted | 01/14/2024                    | 3,697.00                        |          |

The Estimated Cost tab will show the Estimated Cost for the Awards Year with a breakdown per period.

| stimated Cost Summary 2023-2024 Award Year                                                                                               |                                                                                                    |                                                                                                    |
|----------------------------------------------------------------------------------------------------|----------------------------------------------------------------------------------------------------|----------------------------------------------------------------------------------------------------|
| tal Estimated Costs 68,346.00                                                                                                    |                                                                                                    |                                                                                                    |
| tems                                                                                                    |                                                                                                    | × III = 00 II ." II                                                                                      |
| Academic Period                                                                                                    | Total Estimated Institutional Costs                                                                                              | Total Estimated Non-Institutional Costs                                                                  |
| 2023 Fall                                                                                                    | 28,744.00                                                                                                    | 6,569.00                                                                                                 |
| 2024 Spring                                                                                                    | 26,464.00                                                                                                    | 6,569.00                                                                                                 |
| <ul> <li>Estimated Cost Breakdown</li> <li>D23 Fall Estimated Costs</li> <li>tema</li> </ul>                                             |                                                                                                    | !!!!!!!!!!!!!!!!!!!!!!!!!!!!!!!!!!!</th                                                                  |
|                                                                                                    | Fatiguted leaving in all Acats                                                                                                   | 됨 때 ╤ ┉ ☶ ⊾་ 때                                                                                           |
| <ul> <li>Estimated Cost Breakdown</li> <li>023 Fall Estimated Costs</li> <li>Items</li> <li>Cost Type</li> <li>Transportation</li> </ul> | Estimated Institutional Costs                                                                                                    | <ul> <li>III</li></ul>                                                                                   |
|                                                                                                    | Estimated Institutional Costs<br>0.00<br>22.180.00                                                                               | ★III 〒 III 〒 III 〒 III 〒 III 〒 III 〒 III 11 11 11 11 11 11 11 11 11 11 11 11                             |
|                                                                                                    | Estimated Institutional Costs<br>0.00<br>22.180.00<br>0.00                                                                       | ★ III 〒 III 〒 III 〒 III 〒 III 〒 III 〒 III 0.000 Estimated Non-Institutional Costs 3.434.00 0.00 2.735.00 |
|                                                                                                    | Estimated Institutional Costs<br>0.00<br>22,180.00<br>0.00<br>0.00                                                               | ★ III 〒 III 〒 III 〒 III 〒 III 〒 III 〒 III 〒 III 1 1 1 1                                                  |
|                                                                                                    | Estimated Institutional Costs           0.00           22.180.00           0.00           0.00           0.00           5.864.00 | الله الله الله الله الله الله الله الله                                                                  |